#### 1. Please fo to the website: <u>www.migracija.lt</u>

← → C 🔒 migracija.lt

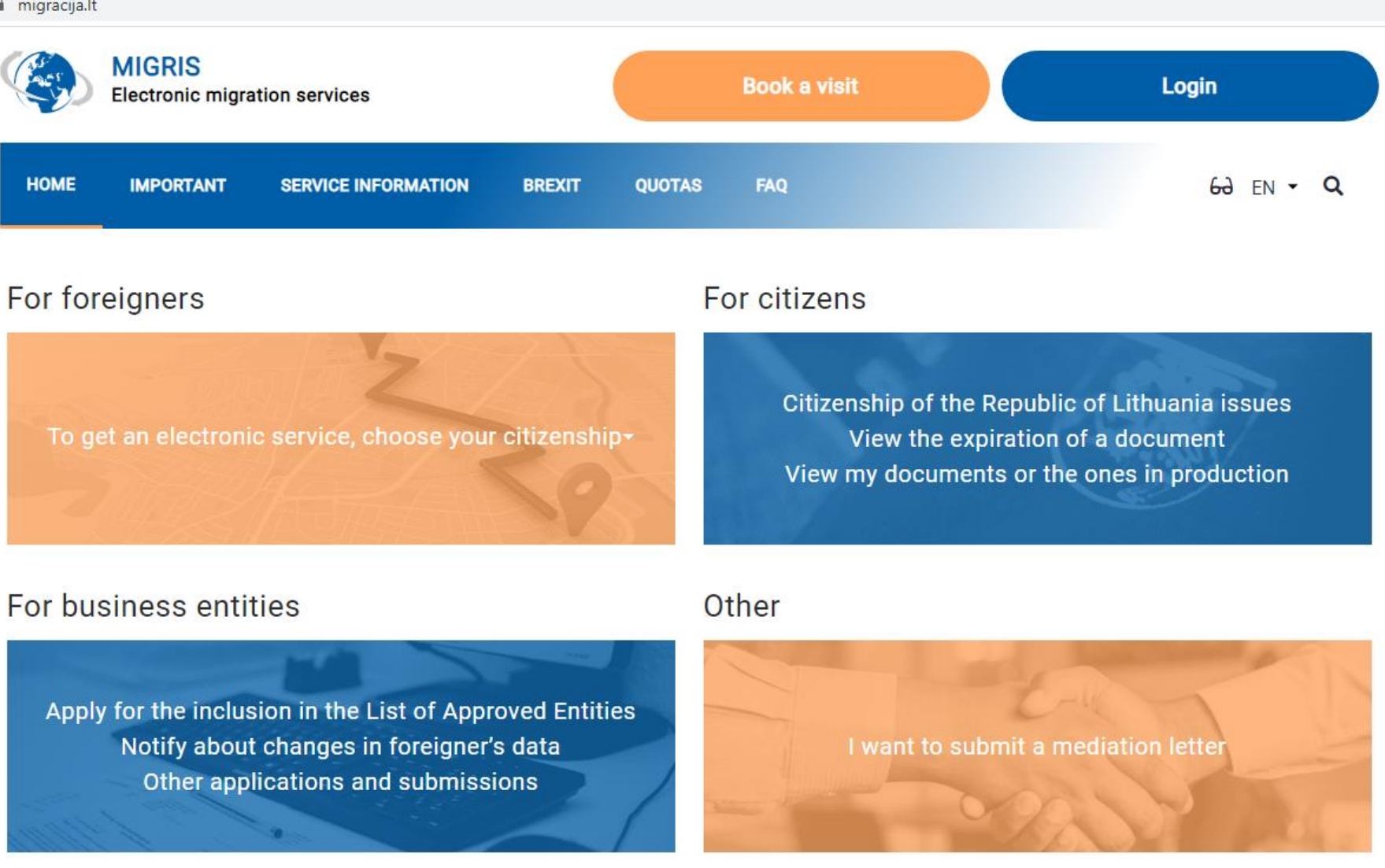

☆

#### News

Snipping Tool

#### 2. Choose you nationality in section ,For foreigners'.

W

X

Snipping Tool

File Explorer

Цi

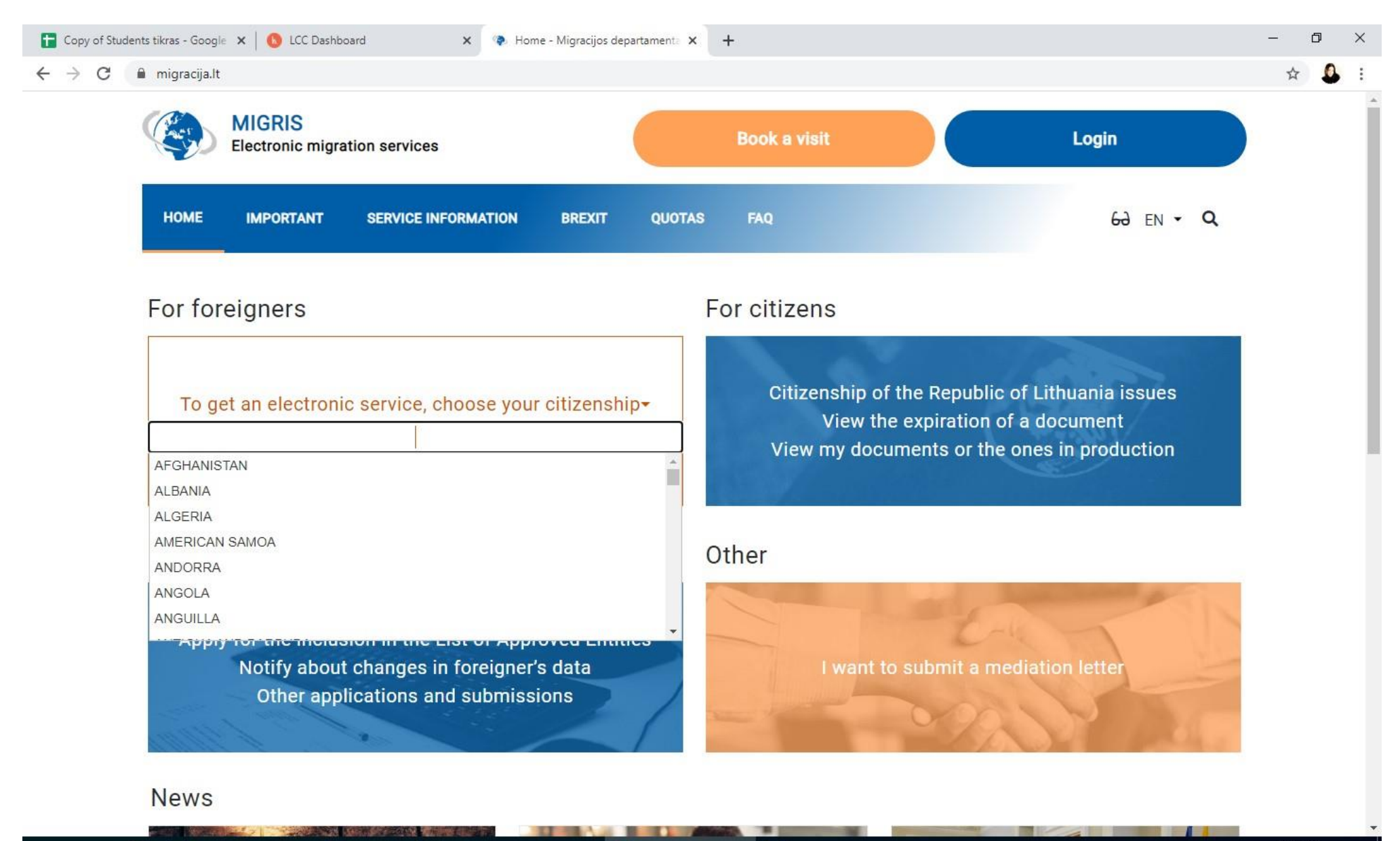

### 3. Please click ,*Next*' on ,*I want to get a residence permit in Lithuania*'.

| i migracija.                                                                           | t/app/form-wizard?na                                                                                                    | ationality=AUS                                                                                                    |                      |                    |                      |                      |                |               |       |      |                                                                                                    |
|----------------------------------------------------------------------------------------|----------------------------------------------------------------------------------------------------|----------------------------------------------------------------------------------------------------|----------------------|--------------------|----------------------|----------------------|----------------|---------------|-------|------|----------------------------------------------------------------------------------------------------|
| (Arris)                                                                                | MIGRIS<br>Electronic migra                                                                                                    | ation services                                                                                                    |                      |                    | Book a visi          | ti                   |                | 1             | Login |      |                                                                                                    |
| HOME                                                                                   | IMPORTANT                                                                                                    | SERVICE INFORMATION                                                                                                    | BREXIT               | QUOTAS             | FAQ                  |                      |                |               | 69    | EN 👻 | Q                                                                                                    |
| < Back                                                                                 |                                                                                                    |                                                                                                    |                      |                    |                      |                      |                |               |       |      |                                                                                                    |
| ervice cho                                                                             | ice / Nationality of                                                                                                    | AUSTRALIA                                                                                                    |                      |                    |                      |                      |                |               |       |      |                                                                                                    |
|                                                                                        | a second second                                                                                                    |                                                                                                    |                      |                    |                      |                      |                |               |       |      |                                                                                                    |
| I want t                                                                               | o get a residence                                                                                                    | permit in Lithuania                                                                                                    |                      |                    |                      | 2 2 92 1040 <i>0</i> |                |               |       |      | ^                                                                                                    |
| l want t<br>If you co                                                                  | o get a residence<br>ne to Lithuania or live                                                                                                    | permit in Lithuania<br>in Lithuania for work, education                                                                                        | n, legal activities, | , family reunifica | tion or otherwise, y | ou must obtain       | a residence pe | rmit in Lithu | ania  | Next | >                                                                                                    |
| I want t<br>If you co<br>I use th                                                      | o get a residence<br>ne to Lithuania or live<br>e right of free mo                                                                                       | permit in Lithuania<br>in Lithuania for work, education<br>vement within the EU                                                                | n, legal activities, | , family reunifica | tion or otherwise, y | ou must obtain       | a residence pe | rmit in Lithu | ania  | Next | ~<br>>                                                                                                    |
| I want t<br>If you co<br>I use th<br>I want t                                          | o get a residence<br>ne to Lithuania or live<br>e right of free mo<br>o submit a media                                                                   | permit in Lithuania<br>in Lithuania for work, education<br>vement within the EU<br>tion letter                                                 | n, legal activities, | , family reunifica | tion or otherwise, y | ou must obtain       | a residence pe | rmit in Lithu | ania  | Next | <ul> <li></li> <li></li></ul>                                                                                                    |
| I want t<br>If you co<br>I use th<br>I want t<br>Provisio                              | o get a residence<br>ne to Lithuania or live<br>e right of free mo<br>o submit a media<br>on and receipt of o                                            | permit in Lithuania<br>in Lithuania for work, education<br>vement within the EU<br>tion letter<br>data                                         | n, legal activities, | , family reunifica | tion or otherwise, y | ou must obtain       | a residence pe | rmit in Lithu | ania  | Next | <ul> <li></li> <li></li> &lt;</ul> |
| I want to<br>If you co<br>I use the<br>I want to<br>Provision                          | o get a residence<br>ne to Lithuania or live<br>e right of free mo<br>o submit a media<br>on and receipt of o<br>o become a citize                       | permit in Lithuania<br>in Lithuania for work, education<br>vement within the EU<br>tion letter<br>data<br>en of the Republic of Lithu          | n, legal activities, | , family reunifica | tion or otherwise, y | ou must obtain       | a residence pe | rmit in Lithu | ania  | Next | *                                                                                                    |
| I want to<br>If you co<br>I use the<br>I want to<br>Provision<br>I want to<br>Certific | o get a residence<br>ne to Lithuania or live<br>e right of free mo<br>o submit a media<br>on and receipt of o<br>o become a citize<br>ates, travel docun | permit in Lithuania<br>in Lithuania for work, education<br>vement within the EU<br>tion letter<br>data<br>en of the Republic of Lithu<br>nents | n, legal activities, | , family reunifica | tion or otherwise, y | ou must obtain       | a residence pe | rmit in Lithu | ania  | Next | <ul> <li></li> <li></li> &lt;</ul> |

#### 4. Please click Next on ,I want to receive a temporary residence permit'.

| Copy of Stude                     | nts tikras - Google 🗙 🚯 LCC Dashboard 🗙 🐢 E-Migris - Migracijos departame 🗙 🕂                                                                                         | — ť                 | 7  | × |
|-----------------------------------|----------------------------------------------------------------------------------------------------|---------------------|----|---|
| $\leftrightarrow$ $\rightarrow$ G | migracija.lt/app/form-wizard?nationality=AUS                                                                                                    | ☆                   | 0  | : |
|                                   | MIGRIS<br>Electronic migration services Book a visit Login                                                                                                    |                     |    | * |
|                                   | HOME IMPORTANT SERVICE INFORMATION BREXIT QUOTAS FAQ 6 $\partial$ EN - Q                                                                                              |                     |    | l |
|                                   | Service choice / Nationality of AUSTRALIA / I want to get a residence permit in Lithuania                                                                             |                     |    | l |
|                                   | I want to receive temporary residence permit                                                                                                    |                     |    | l |
|                                   | If You intend to stay in Lithuania for longer than 90 days in 180 days period, you must apply for temporary residence permit. Please click here for more information. |                     |    | l |
|                                   | I want to receive permanent residence permit                                                                                                    |                     |    | I |
|                                   | I want to change employer or job function with the same employer                                                                                                    |                     |    | I |
|                                   | Search info base Get information by phone or email Contacts                                                                                                    |                     |    |   |
|                                   | Migration Department under the Ministry of the Interior of the Republic of Lithuania                                                                                  |                     |    | Ţ |
| 🕂 🗄                               | 🕐 📄 File Explorer 💦 😭 🚾 🖓 Snipping Tool 💿 E-Migris - Migracij 💁 🗠 🔿 🖓 Onipping Tool                                                                                   | 2:27 PM<br>2021-01- | 07 | D |

### 5. Please click *Next* on *,Studies*<sup>4</sup>.

| Copy of Studer | ts tikras - Google 🗙 🚯 LCC Dashboard 🗙 🐢 E-Migris - Migracijos departame 🗙 🕂                                                                                                    | _           | ٥                 | ×          |
|----------------|----------------------------------------------------------------------------------------------------|-------------|-------------------|------------|
| ← → C (        | migracija.lt/app/form-wizard?nationality=AUS                                                                                                    |             | ☆ .               | <b>3</b> E |
|                | MIGRIS<br>Electronic migration services Book a visit Login                                                                                                    |             |                   | Î          |
|                | HOME IMPORTANT SERVICE INFORMATION BREXIT QUOTAS FAQ 6 $\partial$ EN - Q                                                                                                    |             |                   |            |
|                | Service choice / Nationality of AUSTRALIA / I want to get a residence permit in Lithuania / I want to receive temporary residence permit                                                                                                    |             |                   |            |
|                | Family                                                                                                    |             |                   |            |
|                | Work                                                                                                    |             |                   |            |
|                | Studies ^                                                                                                    |             |                   |            |
|                | If you are a student, teacher or researcher and are going to stay in Lithuania for longer than a year, you must apply for a temporary residence permit (it is usually issued for 1 year, for researchers and for teachers – for 2 years, and can be renewed later). You may receive a national visa for the duration of consideration of your application for a temporary residence permit. Please click here for more information. |             |                   |            |
|                | Next >                                                                                                    |             |                   |            |
|                | Legal activity 🗸                                                                                                    |             |                   |            |
|                | Citizen of Australia, Japan, United Kingdom, USA, Canada, New Zealand, South Korea 🗸 🗸                                                                                                    |             |                   |            |
|                | Other                                                                                                    |             |                   |            |
| <b>4</b> Hi (  | 🔋 🔜 File Explorer 🔄 🖤 🦓 Snipping Tool 🌍 E-Migris - Migracij 💁                                                                                                    | G 2:<br>202 | 28 PM<br>21-01-07 | 5          |

### 6. Please click on ,*I am a student*' and choose ,*Apply for renewal of permit'*.

| Copy of Studer                      | nts tikras - Google 🗙 🚯 LCC Dashboard 🗙 🐢 E-Migris - Migracijos departame 🗙 🕂                                                                                                    | <u> </u>       | đ           | ×                                                                                                    |
|-------------------------------------|----------------------------------------------------------------------------------------------------|----------------|-------------|----------------------------------------------------------------------------------------------------|
| $\leftrightarrow$ $\rightarrow$ C ( | migracija.lt/app/form-wizard?nationality=AUS                                                                                                    | ☆              | 0           | :                                                                                                    |
|                                     | MIGRIS<br>Electronic migration services Book a visit Login                                                                                                    |                |             | -                                                                                                    |
|                                     | HOME IMPORTANT SERVICE INFORMATION BREXIT QUOTAS FAQ 60 EN $-$ Q                                                                                                    |                |             |                                                                                                    |
|                                     | Service choice / Nationality of AUSTRALIA / I want to get a residence permit in Lithuania / I want to receive temporary residence permit / Studies                                                                             |                |             |                                                                                                    |
|                                     | I am a student                                                                                                    |                |             |                                                                                                    |
|                                     | You are a student admitted to study at a research and study institution (higher education institution) according to the study program (s) or doctoral studies.          Apply for a permit       Apply for renewal of a permit |                |             |                                                                                                    |
|                                     | I am a school student                                                                                                    |                |             |                                                                                                    |
|                                     | I have entered into a traineeship agreement with the host entity 🗸                                                                                                    |                |             |                                                                                                    |
|                                     | I improve my qualification                                                                                                    |                |             |                                                                                                    |
|                                     | Search info base Get information by phone or email                                                                                                    |                |             | The second second secon |
| 📲 H 🤇                               | 🞐 📻 File Explorer 🔄 🔣 🧟 Snipping Tool 🌀 E-Migris - Migracij 🥂 🥂                                                                                                    | 2:28<br>2021-0 | PM<br>01-07 | 1                                                                                                    |

#### Please log in with email (not bank account or TRP code).

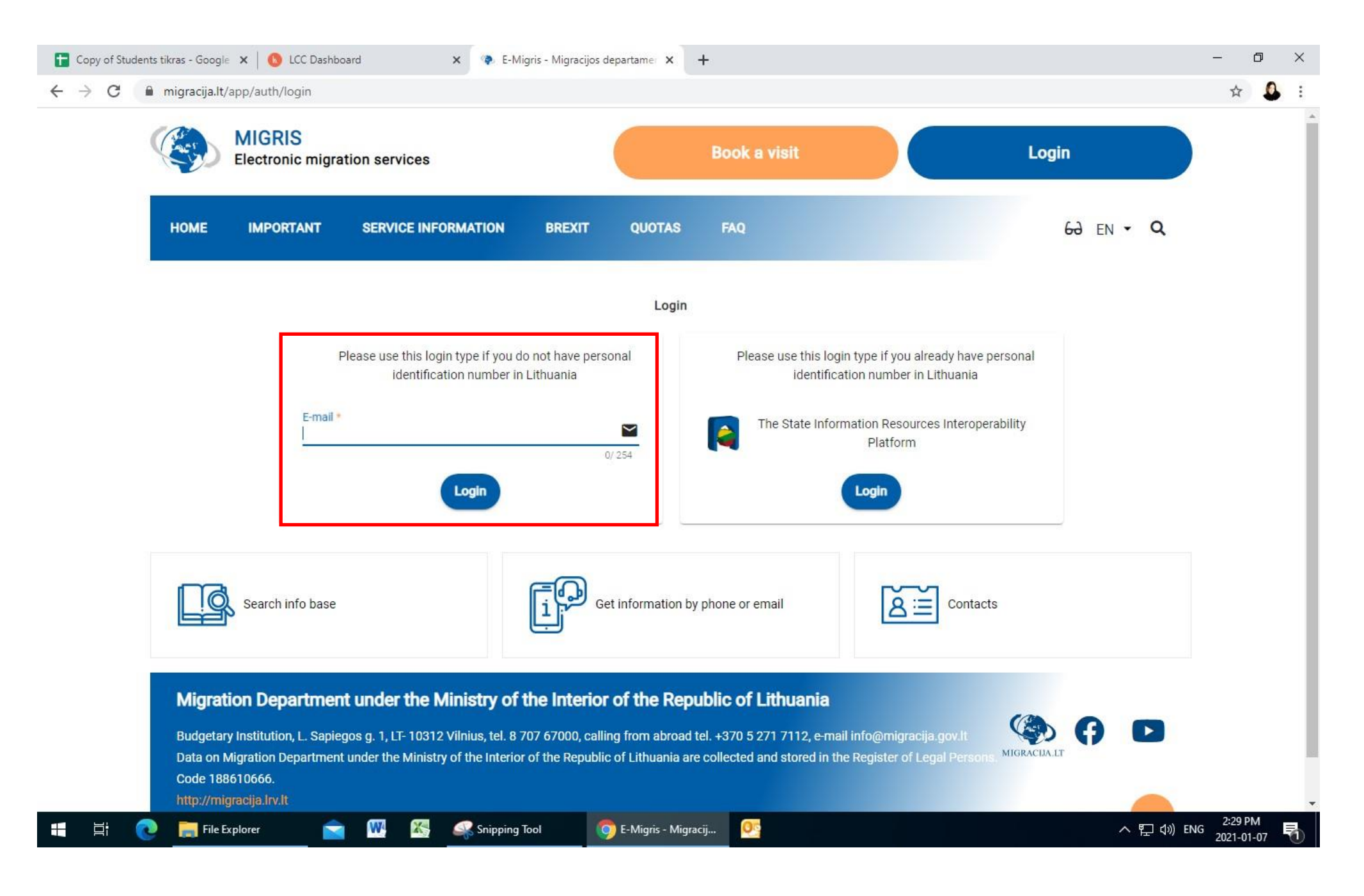

## Please fill the form as per example below:

| Copy of Stude                                 | ents tikras - Google 🗙 🚯 LCC Dashboard 🗙 🐢 E-Migris - Migracijos departamer 🗙 🕂   | _    | ٥                 | · ×        |   |
|-----------------------------------------------|-----------------------------------------------------------------------------------|------|-------------------|------------|---|
| $\leftrightarrow \  \   \rightarrow \  \   G$ | migracija.lt/app/form/6700b899d43b46ca96d9ca388d128a62/edit                       | 07   | ☆                 | <b>0</b> E |   |
|                                               | MIGRIS<br>Electronic migration services Book a visit O INGA TRUMPICKAITÉ -        |      |                   |            |   |
|                                               | HOME IMPORTANT SERVICE INFORMATION BREXIT QUOTAS FAQ $G_{\partial}$ EN $- Q$      |      |                   |            |   |
|                                               | 1 3                                                                               |      |                   |            |   |
|                                               | Application filling Visit reservation Successfully submitted                      |      |                   |            |   |
|                                               | C Back                                                                            |      |                   |            |   |
|                                               | I HE APPLICATION TO EXCHANGE A TEMPORARY RESIDENCE PERMIT                         |      |                   |            |   |
|                                               | Application provided by: *                                                        |      |                   |            |   |
|                                               | Personally X 🔻                                                                    |      |                   |            |   |
|                                               | Procedure for processing the application 🚱 *                                      |      |                   |            |   |
|                                               | General order                                                                     |      |                   |            |   |
|                                               |                                                                                   |      |                   |            |   |
|                                               | - Your personal data                                                              |      |                   |            |   |
|                                               | 2 🔜 File Explorer 🔄 🖤 🕾 Snipping Tool 🥥 E-Migris - Migracij 💇 Inbox - itrumpickai | G 2: | :31 PM<br>21-01-0 | 7 🐴        | • |

8.

## Please add your personal detailed information:

| Copy of Students | is tikras - Google 🗙 🚯 LCC Dashboard 🗙 🐢 E-Migris - Migracijos departamer 🗙 🕂                                                 |        | <u> </u>       | đ           | × |
|------------------|----------------------------------------------------------------------------------------------------|--------|----------------|-------------|---|
| ← → C 🔒          | migracija.lt/app/form/6700b899d43b46ca96d9ca388d128a62/edit                                                                   | 0      | <b>→</b> ☆     | 0           | : |
| [                | - Your personal data                                                                                                    |        |                |             | • |
|                  | Personal identification number in the Republic of Lithuania * Please add your personal ID number, 11 digits on your TRP card. |        |                |             |   |
|                  | Name(s) @ *                                                                                                    |        |                |             |   |
|                  | Surname(s) 🚱 *                                                                                                    |        |                |             |   |
|                  | Former surname(s)                                                                                                    |        |                |             |   |
|                  | Date of birth (year, month, day) *                                                                                            |        |                |             |   |
|                  | Gender *                                                                                                    | 5      |                |             |   |
|                  | Country of birth *                                                                                                    |        |                |             |   |
|                  | Place of birth @ *                                                                                                    |        |                |             |   |
|                  | Citizenship(s) *                                                                                                    |        |                |             |   |
| 📲 H 💽            | 🔪 📄 File Explorer 🔄 🚾 🚳 🤐 Snipping Tool 🌍 E-Migris - Migracij 💁 Inbox - itrumpickai 🔨 🖓                                       | )) ENG | 2:33<br>2021-0 | PM<br>01-07 | 1 |

### 10. Please fill the form as per example below:

| 🚼 Copy of Students tikras - Google 🗙 🛛 🔕 LCC | Dashboard 🗙 💿 E-Migracijos departamer 🗙 🕂                                         | _    | ٥ | > | <   |
|----------------------------------------------|-----------------------------------------------------------------------------------|------|---|---|-----|
| ← → C 🔒 migracija.lt/app/form/670            | b899d43b46ca96d9ca388d128a62/edit                                                 | 0- 7 | 7 | 0 | :   |
| Residence address in the                     | country You are coming from @ *                                                   |      |   |   | 100 |
|                                              | Please enter your full home address (city, region, street, house, apartment, etc. |      |   |   |     |

Is Your place of residence currently declared in the Republic of Lithuania? \*

| ves |  | Yes |
|-----|--|-----|
|-----|--|-----|

⊖ No

| <ul> <li>Residence address in the Republic of Lithuania</li> </ul> | Copy details as per example                 |         |
|--------------------------------------------------------------------|---------------------------------------------|---------|
| Municipality *                                                     |                                             |         |
| Klaipėdos miesto sav.                                              |                                             | X 🔻     |
| District *                                                         |                                             |         |
| Klaipéda                                                           |                                             | ×       |
| Street                                                             |                                             |         |
| Kretingos                                                          |                                             | × •     |
| House No.                                                          |                                             |         |
| 36                                                                 |                                             | × •     |
| Apartment No.                                                      |                                             |         |
|                                                                    |                                             | •       |
|                                                                    |                                             |         |
| 📻 File Explorer 📄 🔣 🍇 Snipping Tool                                | 👩 E-Migris - Migracij 📴 Inbox - itrumpickai | ~ 튀 애 태 |

## 11. Continue fill the form as per example:

| Copy of Studen | ts tikras - Google 🗙 🛛 🚯 LCC Dashboard        | 🗙 🕐 E-Migris - Migracijos departamer 🗙                    | +                           |          | -      | ٥               | ×   |
|----------------|-----------------------------------------------|-----------------------------------------------------------|-----------------------------|----------|--------|-----------------|-----|
| ← → C (        | migracija.lt/app/form/bda9419644e4486faa83b6c | 5c6dcc3c8/edit?nat=AUS                                    |                             |          | 0- 7   | x 🧕             | . : |
|                | Your contact details Add y     (prefe         | our personal phone number<br>rebly Lithuanian) and email. |                             |          |        |                 | •   |
|                | Phone No. @*                                  |                                                           |                             |          |        |                 |     |
|                | Email @ *                                     |                                                           |                             |          |        |                 |     |
|                |                                               |                                                           |                             |          |        |                 | ł   |
|                | - Travel document details                     |                                                           |                             |          |        |                 |     |
|                | Series Please leave empty field               | in 'Series'.                                              |                             |          |        |                 |     |
|                | Number *                                      | Add passport details as per you                           | passport.                   |          |        |                 |     |
|                | Date of issue *                               |                                                           |                             |          |        |                 |     |
|                | YYYY-MM-DD                                    |                                                           |                             | t        |        |                 |     |
|                | Date of expiry @*                             |                                                           |                             |          |        |                 |     |
|                | YYYY-MM-DD                                    |                                                           |                             | Ê        |        |                 |     |
|                | Issued by *                                   |                                                           |                             |          |        |                 |     |
|                | Country     Organization                      |                                                           |                             |          |        |                 |     |
|                |                                               |                                                           |                             |          |        |                 |     |
|                | 📄 File Explorer 🛛 📩 🔣                         | Snipping Tool 🛛 🧿 E-Migris - Mig                          | racij 🣴 Inbox - itrumpickai | へ 罕 🕼 EN | IG 2:3 | 5 PM<br>1-01-07 | 5   |

#### **12.** Please copy informtion as per example.

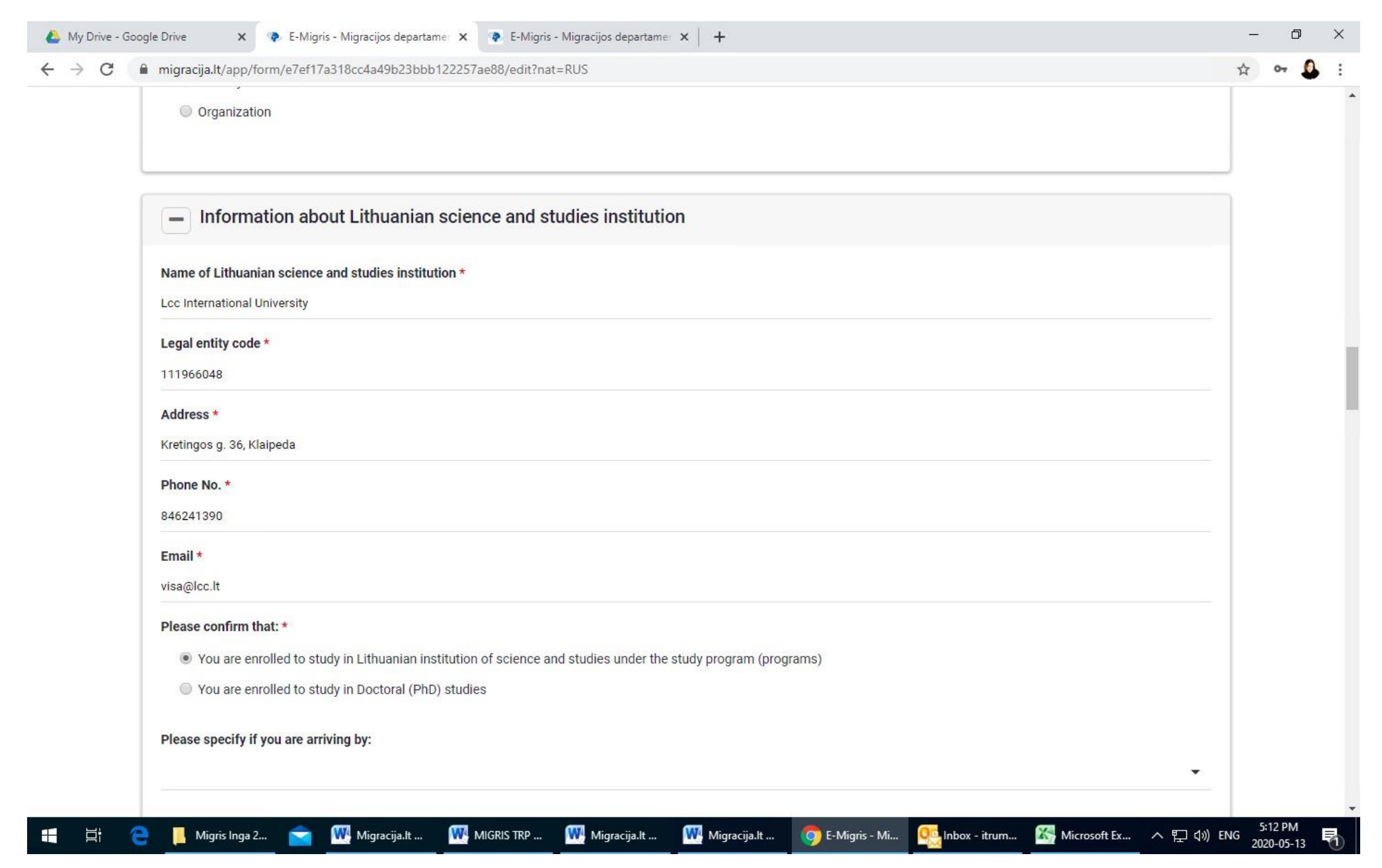

## 13. Please continue filling the application as per example:

| Copy of Studen | ts tikras - Google 🗙 🚯 LCC Dashboard 🗙 🐢 E-Migris - Migracijos departamer 🗙 🕂                                                                                   |     | -                 | ٥         | × |
|----------------|----------------------------------------------------------------------------------------------------|-----|-------------------|-----------|---|
| ← → C (        | migracija.lt/app/form/bda9419644e4486faa83b6c5c6dcc3c8/edit?nat=AUS                                                                                             | 07  | • ☆               | 0         | : |
|                | <ul> <li>Data on means of subsistence in Lithuania</li> </ul>                                                                                                   |     |                   |           |   |
|                | Amount of funds (EUR per month) * Please add amount of 325 eur.                                                                                                 |     |                   |           |   |
|                | Source of means of subsistence * Please indicate what kind of document you will present to proof your funds (parent's support, savings, own bank account, etc.) |     |                   |           |   |
| l              |                                                                                                    | _   |                   |           |   |
|                | Additional information about You     Please answer personal questions.                                                                                          |     |                   |           |   |
|                | Are You suffering from a disease(s) that could endanger the health of the population? *                                                                         |     |                   |           |   |
|                | ○ No<br>Please indicate your actual place of residence during the period of validity of the temporary residence permit (countries, specific addresses) *        |     |                   |           |   |
|                | Please add full addresses where you been living during your TRP validity.                                                                                       |     |                   |           |   |
|                | Have you been deprived of citizenship? *                                                                                                    |     |                   |           |   |
|                | ⊖ Yes                                                                                                    |     |                   |           |   |
|                | ○ No                                                                                                    |     |                   |           |   |
|                | Please indicate Your current and most recent workplace(s) (maximum three), and period of employment and position                                                |     |                   |           |   |
|                | Company name                                                                                                    |     |                   |           |   |
|                | 🖢 📻 File Explorer 🔄 🚾 🥵 Snipping Tool 🌍 E-Migris - Migracij 📴 Inbox - itrumpickai 🔹 🔿 🖓                                                                         | ENG | 2:36 P<br>2021-01 | M<br>1-07 | 6 |

14. Please add all countries from the list <u>https://migracija.lrv.lt/lt/paslaugos/elektronines-paslaugos/prasymu-formos/uzsienio-valstybiu-kuriose-uzsienietis-lankesi-ir-ar-gyveno-sarasas</u> in which you've been dyring your TRP <u>(short visits, home country, trasnsit, holidays, etc.)</u>

| imigracija.lt/app/form/bda9419                                   | )644e4486faa83b6c5c6dcc3c8/edit?nat=A                                                   | iUS                                            |                                        |                                 |                                       | or 🕁 | 0 | : |
|------------------------------------------------------------------|-----------------------------------------------------------------------------------------|------------------------------------------------|----------------------------------------|---------------------------------|---------------------------------------|------|---|---|
| ⊖ Yes                                                            |                                                                                         |                                                |                                        |                                 |                                       |      |   |   |
| ⊖ No                                                             |                                                                                         |                                                |                                        |                                 |                                       |      |   |   |
| Do you have (during your perio<br>country (except the Republic o | od of validity of the temporary residence<br>of Lithuania)? *                           | permit) contacts w                             | ith the intelligence, secur            | ity and / or military services  | of the country of origin or any other |      |   |   |
| ⊖ Yes                                                            |                                                                                         |                                                |                                        |                                 |                                       |      |   |   |
| ⊖ No                                                             |                                                                                         |                                                |                                        |                                 |                                       |      |   |   |
| Have you, during the period of when applying for the issue or    | f validity of your temporary residence per<br>r change of the residence permit, if they | rmit, been in a forei<br>have visited or lived | gn country indicated in Tl<br>there? * | he list of foreign states, whic | h must be indicated by the foreigner  |      |   |   |
| • Yes                                                            |                                                                                         |                                                |                                        |                                 |                                       |      |   |   |
| ⊖ No                                                             |                                                                                         |                                                |                                        |                                 |                                       |      |   |   |
| When and in what foreign cou                                     | ntries?                                                                                 |                                                |                                        |                                 |                                       |      |   |   |
| Country *                                                        | Year from *                                                                             |                                                | Year until *                           |                                 |                                       |      |   |   |
|                                                                  | • ҮҮҮҮ                                                                                  | <b>m</b>                                       | YYYY                                   |                                 | Ċ                                     |      |   |   |
|                                                                  |                                                                                         |                                                |                                        |                                 |                                       |      |   |   |
| •                                                                |                                                                                         |                                                |                                        |                                 |                                       |      |   |   |
|                                                                  |                                                                                         |                                                |                                        |                                 |                                       |      |   |   |
|                                                                  |                                                                                         |                                                |                                        |                                 |                                       |      |   |   |
|                                                                  |                                                                                         |                                                |                                        |                                 |                                       | 1    |   |   |
| Details of the sta                                               | te fee paid                                                                             |                                                |                                        |                                 |                                       | ]    |   |   |

## 15. Please fill and tick info as per example.

| i | migracija.lt/app/form/bda9419644e4486faa83b6c5c6dcc3c8/edit?nat=AUS                                                                                                    |
|---|----------------------------------------------------------------------------------------------------|
|   |                                                                                                    |
|   | <ul> <li>Details of the state fee paid</li> </ul>                                                                                                    |
|   | Details of the state fee paid *                                                                                                    |
|   | I will pay at the place of service 🔨 👻 🗸                                                                                                    |
|   | Attention! Service department Vilnius, Sapiegos str. 1 payment is only possible with bank cards                                                                                                    |
|   | Please confirm that:                                                                                                    |
|   | You are aware that a foreigner holding a temporary residence permit, if he changes his identity, nationality or residence, or changes his marital status, must submit a free written notice to that effect within 7 days. *                                                                                                    |
|   | 🗹 You are aware of your duty to inform about any other changes relevant to the decision on your application. *                                                                                                    |
|   | Vou are aware that you are liable for the submission of false data according to the laws of the Republic of Lithuania. *                                                                                                    |
|   | You are aware that foreigner having been issued with temporary residence permit on the ground of studies, if the person has submitted a request to be accepted to a higher<br>educational programme or PhD of another studies and science institution, not later than within 7 days he has an obligation to produce a free written declaration. You are aware<br>that if, within 2 months from the submission of the abovenamed declaration, you don't provide evidence that you have been accepted to a higher educational programme or PhD<br>of another studies and science institution, your temporary residence permit will be withdrawn. * |
|   | - Added documents 🕑                                                                                                    |
|   | Upon arrival at the Migration Department, you will need to provide the original travel document and the original or duly certified copies of the other documents                                                                                                    |

## 16. <u>Please attach scanned ORIGINAL documents.</u> You will have to bring ORIGINALS for the appointmnet at Migration department. (you also can scan with your phone, add pictures).

| → C | ■ migracija.lt/app/form/bda9419644e4486faa83b6c5c6dcc3c8/edit?nat=AUS                                                                                                    | or 🕁 🚨          |  |
|-----|----------------------------------------------------------------------------------------------------|-----------------|--|
|     | <ul> <li>Added documents ②</li> </ul>                                                                                                    |                 |  |
|     | Upon arrival at the Migration Department, you will need to provide the original travel document and the original or duly certified copies of the oth documents                                                                                       | her             |  |
|     | Valid travel document @*                                                                                                    | <u>r visas)</u> |  |
|     | File Name Size                                                                                                    |                 |  |
|     | Drop files to attach, or browse                                                                                                    |                 |  |
|     | Mediation letter number @* Please ask LCC Migrations Coordinator for mediation letter                                                                                                    |                 |  |
|     | Consent of parents or one of them, guardian (guardian) or other legal representative regarding the intended life (studies) in the Republic of Lithuania 🚱                                                                                            |                 |  |
|     | File Name         Please attach required documents if         Size                                                                                                    |                 |  |
|     | Drop files to attach, or browse                                                                                                    |                 |  |
|     | A document certifying that you have sufficient funds and / or regular income to live in the Republic of Lithuania 🛛 *                                                                                                    | to this         |  |
|     | File Name Size                                                                                                    |                 |  |
|     | Drop files to attach, or browse                                                                                                    |                 |  |
|     | Document on Proper Accommodation in the Republic of Lithuania 💓 * Here choose the 2 <sup>nd</sup> option 'Signed and'. Please ask LCC Migratic Coordinator to provide 2 documents (SUTIKIMAS and Marlene's patterney and attach scanned copies here) |                 |  |
|     | Proof of health insurance @*                                                                                                    |                 |  |

# 17. Please Save (if you need that LCC migration Coordinator would check your form) or click Continue (if you are ready to make an appointment).

| Copy of Stude | ents tikras - Google ×   S LCC Dashboard                                                                                                    | x 🔹 E-Migris - Migracijos departamer x 🔕 Užsienio valstybių, kuriose užsier x 🕇                                                                                                    | - ¤ ×                  |  |  |
|---------------|----------------------------------------------------------------------------------------------------|----------------------------------------------------------------------------------------------------|------------------------|--|--|
|               | Documents confirming the change of of Lithuania @                                                                                                    | personal data issued outside Lithuania, if your personal data has been exchanged and the data is not in the Population Register of the Republic                                                                                                    | -                      |  |  |
|               | File Name                                                                                                    | You do not need to attach anything to this section. Size                                                                                                    |                        |  |  |
|               |                                                                                                    | Drop files to attach, or browse                                                                                                    |                        |  |  |
|               | Paid form of the state fee for the acc                                                                                                    | eptance, examination, decision-making and issuance of the payment of the state fee set by the Government of the Republic of Lithuania 🛛                                                                                                    |                        |  |  |
|               | File Name                                                                                                    | You do not need to attach anything to this section. Size                                                                                                    |                        |  |  |
|               | Drop files to attach, or browse                                                                                                    |                                                                                                    |                        |  |  |
|               |                                                                                                    |                                                                                                    |                        |  |  |
|               | < Back Save Continue                                                                                                    |                                                                                                    |                        |  |  |
|               |                                                                                                    |                                                                                                    |                        |  |  |
|               | Search info base                                                                                                    | Get information by phone or email                                                                                                    |                        |  |  |
|               | Migration Department un<br>Budgetary Institution, L. Sapiegos g<br>Data on Migration Department under<br>Code 188610666.<br>http://migracija.lrv.lt<br>2020 © All rights reserved | nder the Ministry of the Interior of the Republic of Lithuania<br>. 1, LT- 10312 Vilnius, tel. 8 707 67000, calling from abroad tel. +370 5 271 7112, e-mail info@migracija.gov.lt<br>er the Ministry of the Interior of the Republic of Lithuania are collected and stored in the Register of Legal Persons. MIGRACUALT |                        |  |  |
|               | 🕑 🔜 File Explorer 📄                                                                                                    | N. 🛠 🤐 Snipping Tool of E-Migris - Migracij 05 Inbox - itrumpickai へ 定 (1)                                                                                                    | ENG 2:41 PM 2021-01-07 |  |  |